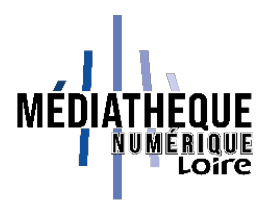

## Tuto Médiathèque numérique de la Loire : trouver ses identifiants pour l'appli MusicMe

Connectez-vous à la Médiathèque numérique de la Loire et recherchez dans le catalogue un titre ou un artiste que vous souhaitez écouter.

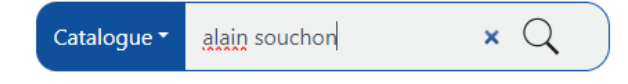

Les résultats de la recherche liés à MusicMe apparaissent dans la partie basse de l'écran :

| Votre recherche donne 6 résultats d                                                                                                    | ans le catalogue (page 1 sur 1) et 61 rés                                                                                                    | ultats dans la médiathèque          | numérique                                             |                                                                                                    | Trier nar : Partinence (d | icentiseant) |
|----------------------------------------------------------------------------------------------------|----------------------------------------------------------------------------------------------------|-------------------------------------|-------------------------------------------------------|----------------------------------------------------------------------------------------------------|---------------------------|--------------|
| Nouvelle recherche<br>Modifier votre recherche<br>S'abonner à cette recherche<br>Proposer un nouvel achat                                                                       |                                                                                                    |                                     |                                                       |                                                                                                    | nie po . Fearmeire (a     |              |
| Je ne sais pas si c'est tout le mono                                                                                                    | le Sans plomb                                                                                                    |                                     | La Boum                                               |                                                                                                    | Support                   |              |
| Delerm, Vincent (1976) (Re                                                                                                    | ialisateur)                                                                                                    | Teodori, Muriel (Réalisateur)       |                                                       | inoteau, Claude (Réalisateur)                                                                                        | Date de publication       |              |
|                                                                                                    |                                                                                                    |                                     |                                                       |                                                                                                    | Auteur                    |              |
|                                                                                                    | 2                                                                                                    |                                     |                                                       |                                                                                                    |                           |              |
| Un siècle de chansons Hommage à Marguer                                                                                                    |                                                                                                    | guerite Duras                       | Katerine : Katerine, Francis et ses Peintres :<br>les |                                                                                                    |                           |              |
| Fléouter, Claude (Créateur) Voi                                                                                                    | rplus                                                                                                    |                                     |                                                       |                                                                                                    |                           |              |
| ġ                                                                                                    |                                                                                                    |                                     | 2                                                     |                                                                                                    |                           |              |
| MÉDIATHÈQUE NUMÉRIQUE<br>Votre recherche donne 61 résultats                                                                                                    |                                                                                                    |                                     |                                                       |                                                                                                    |                           |              |
| Alain Souchon est chanteur                                                                                                    | Alain Souchon & Laurent<br>Voulzy                                                                                                    | Alain Souchon &<br>Voulzy - Les mag | Laurent                                               | Bébé fredonne Alain Souchon                                                                                          | Espaces                   |              |
|                                                                                                    | Interprète : Alain Souchon &                                                                                                    | k Interpréte                        | : Alain Souchon &                                     | Interprète : Bébé fredonne                                                                                           | Musique                   |              |
| Interprète : Alain Souchon                                                                                                    | Laurent vouizy                                                                                                    | Genres : V                          | ariété française                                      | Genres : Phonogrammes<br>pour enfants                                                                                |                           |              |
| Interprète : Alain Souchon<br>Genres : Varièté française                                                                                                    | Genres : Variété française                                                                                                    | and a second                        |                                                       |                                                                                                    |                           |              |
| Interpréte : Alain Souchon<br>Genres : Variété française<br>Ressource numérique                                                                                                 | Genres : Varièté française<br>Ressource numérique                                                                                                | Ressource numériq                   | ue                                                    | Ressource numérique                                                                                                  |                           |              |
| Interpréte : Alain Souchen<br>Genres : Variété française<br>Ressource numérique<br>A la fabrique (feat. Alain<br>Souchen)                                                       | Genres : Variété française<br>Ressource numérique<br>Allô maman Bobo : Tribute To<br>Alain Souchon                                               | Ressource numériq                   | ue<br>ale : Rendu<br>I Souchon                        | Ressource numérique<br>J'ai Dix Ans : Rendu Célèbre par<br>Alain Souchon                                             |                           |              |
| Interprété : Alain Souchon<br>Genres : Varitée française<br>Ressource numérique<br>A la fabrique (feat. Alain<br>Souchon)<br>Interpréte : Le Soldat Rose<br>Genres : Pap / Rock | Cerves : Variete française<br>Ressource numérique<br>Alló maman Bobo : Tribute To<br>Alain Souchon<br>Interprête : Thomas<br>Cerves : Pop / Rock | Ressource numériq                   | ue<br><b>Souchon</b><br>: Thomas<br>op / Rock         | Assource numérique<br>J'ai Dix Ans : Rendu Gélèbre par<br>Alain Souchon<br>Interpréte : Thomas<br>Genra : Pap / Rock |                           |              |

Cliquez sur l'un des titres. Vous êtes redirigé vers une page intermédiaire d'où vous pouvez lancer l'écoute du titre. Cliquez sur « Écouter ».

|                               | Alain Souchon & Laurent Voulzy                                            |
|-------------------------------|---------------------------------------------------------------------------|
| ILLER SOUCHON & CROENT TOULS? | Ce document est en accès libre.                                           |
|                               | Interpréte : Alain Souchon & Laurent Voulzy, Alain Souchon, Laurent Voulz |
|                               | ► Ecouter tout l'album                                                    |
|                               | 2014 / Variété française                                                  |
|                               | Scannez le CR code pour ouvrir ce document dans votre application.        |

Vous arrivez sur la page de MusicMe et pouvez consulter « Mon compte » en haut à droite de la page.

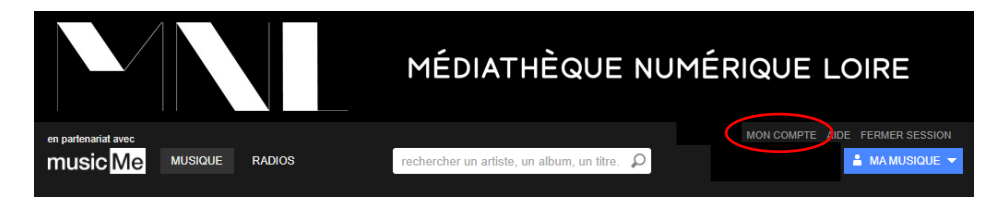

Dans les coordonnées, votre adresse mail utilisée pour l'inscription doit être renseignée. Vous pouvez saisir un mot de passe. L'adresse mail et le mot de passe saisis ici seront vos identifiants pour l'application MusicMe.

| Mon compte                                     |                         |
|------------------------------------------------|-------------------------|
| COORDONNÉES FORMULE APPLI MOBILE CONFIGURATION |                         |
| Identification                                 |                         |
| Votre adresse e-mail                           | changer d'adresse       |
| Votre mot de passe *******                     | changer de mot de passe |